## moodle

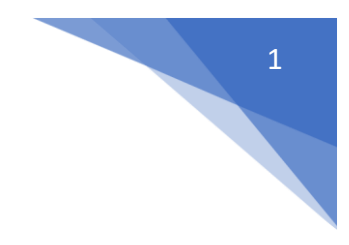

## 20. Jak wykonać reset kursu?

W menu z lewej strony kursu wybrać Reset (Administracja / Administracja kursem)

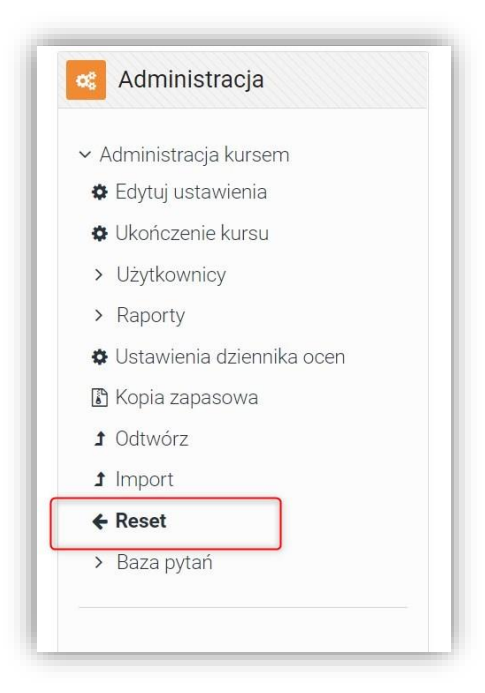

## Wybrać Wybierz domyślne

| Grupy           |                                                        | +   |
|-----------------|--------------------------------------------------------|-----|
| Głosowania      |                                                        | +   |
| Fora dyskusyjne |                                                        |     |
| Testy (Quizy)   |                                                        | (+) |
| Pakiety SCORM   |                                                        | +   |
|                 | Resetuj kurs Wybierz domyślne Odznacz wszystkie Anuluj |     |

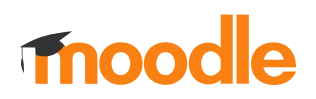

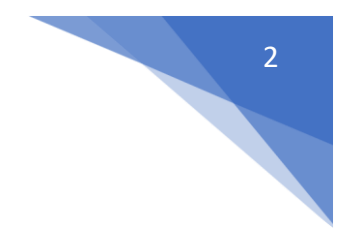

## Potwierdzić wykonanie resetu klikając Resetuj kurs

| Testy (Quizy) |              |                  |                   |        | (+) |
|---------------|--------------|------------------|-------------------|--------|-----|
| Pakiety SCORM |              |                  |                   |        | +   |
|               | Resetuj kurs | Wybierz domyślne | Odznacz wszystkie | Anuluj |     |
|               |              | ,                |                   |        |     |